## Video Calling using FaceTime on your iPad

You can use FaceTime to video call people who also have an Apple device such as an iPhone or iPad.

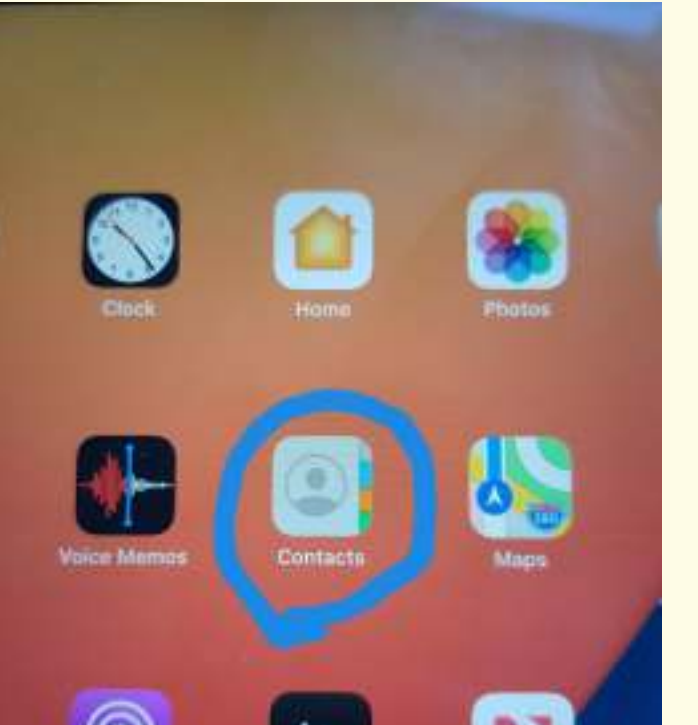

**Buddies** 

The first thing you need to do is make sure you have the person you want to call added as a contact. To do this tap on Contacts.

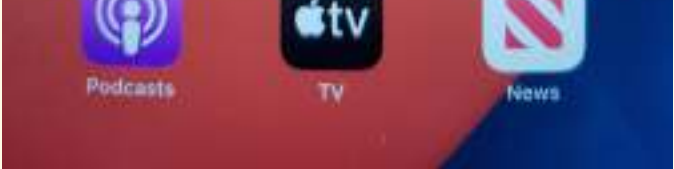

To add a contact tap on the + in the top right hand corner. Complete the details including phone number and email address. When you are finished tap on done in the top right hand corner.

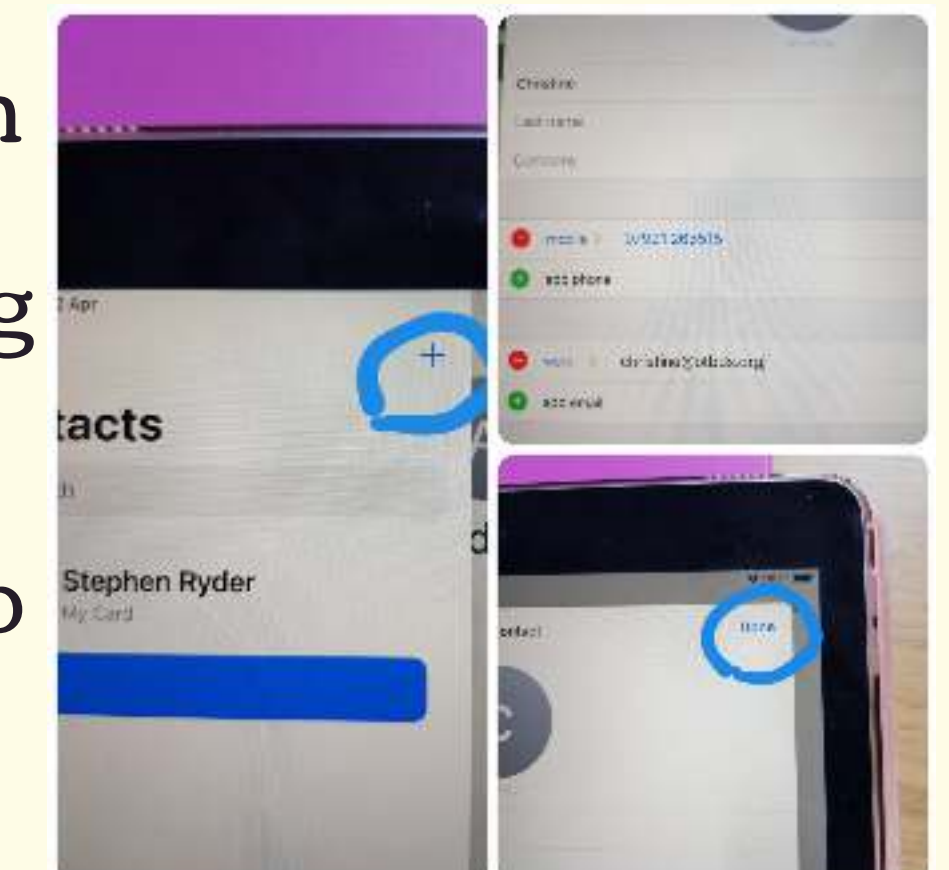

2

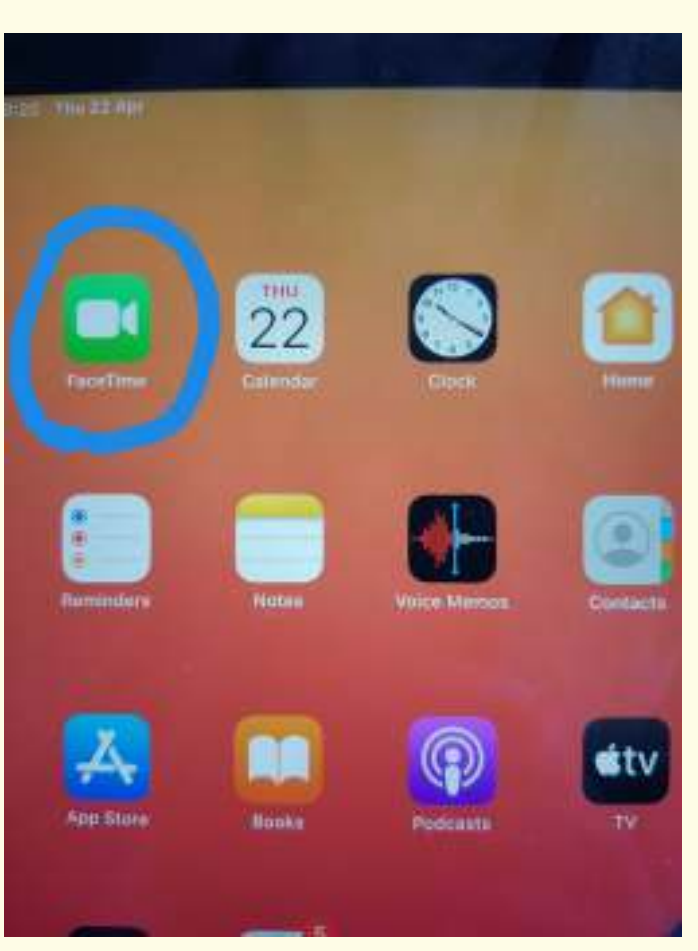

To make the video call tap on the green square with a white video camera picture

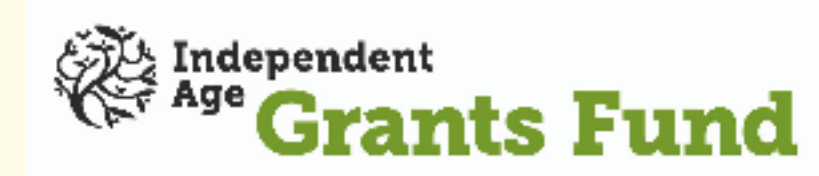

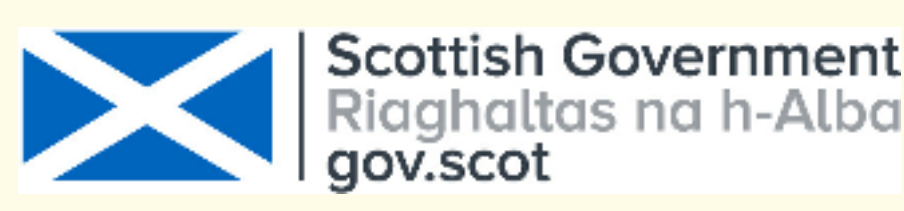

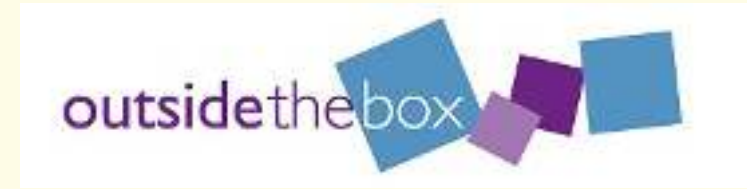

4

## <u>Video Calling using</u> FaceTime on your iPad

Tap on the + in the top right hand corner to add the person/people you want to video call.

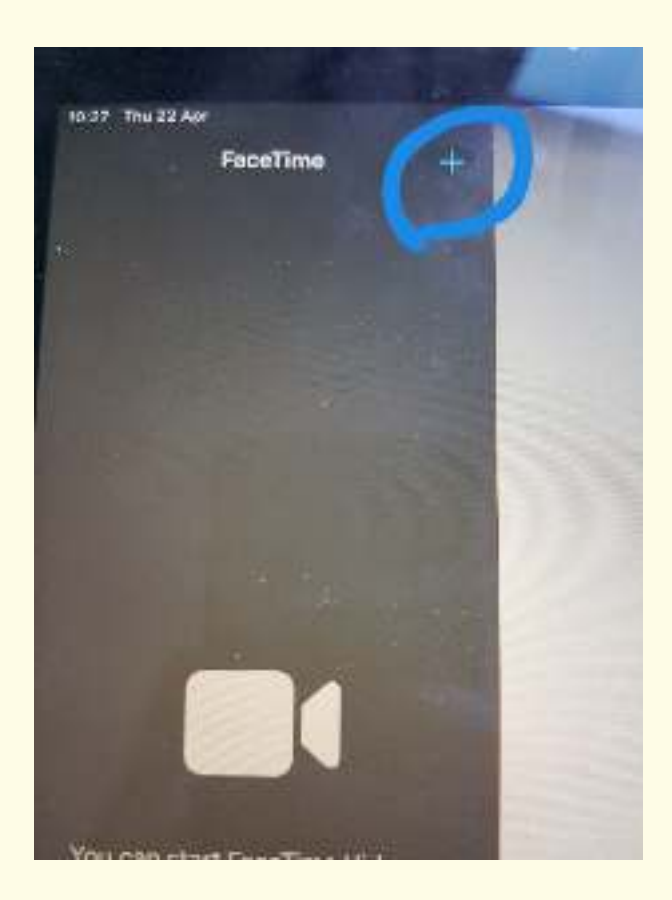

6

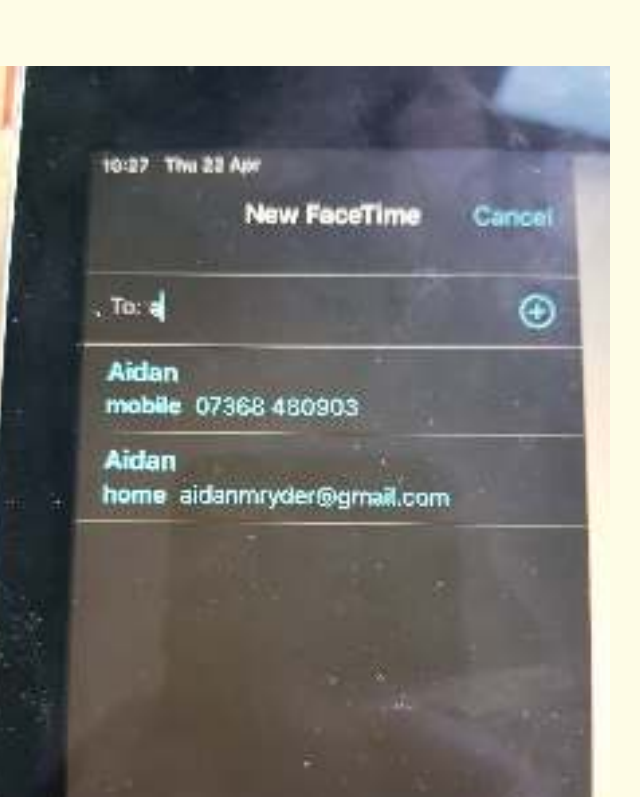

5

Digital

**Buddies** 

Tap where it says To and type the name of the person you want to call. A list of your contacts will appear, tap on the one you want to call.

Tap on video. Your iPad will then make the call. When they answer you will see them on your screen.

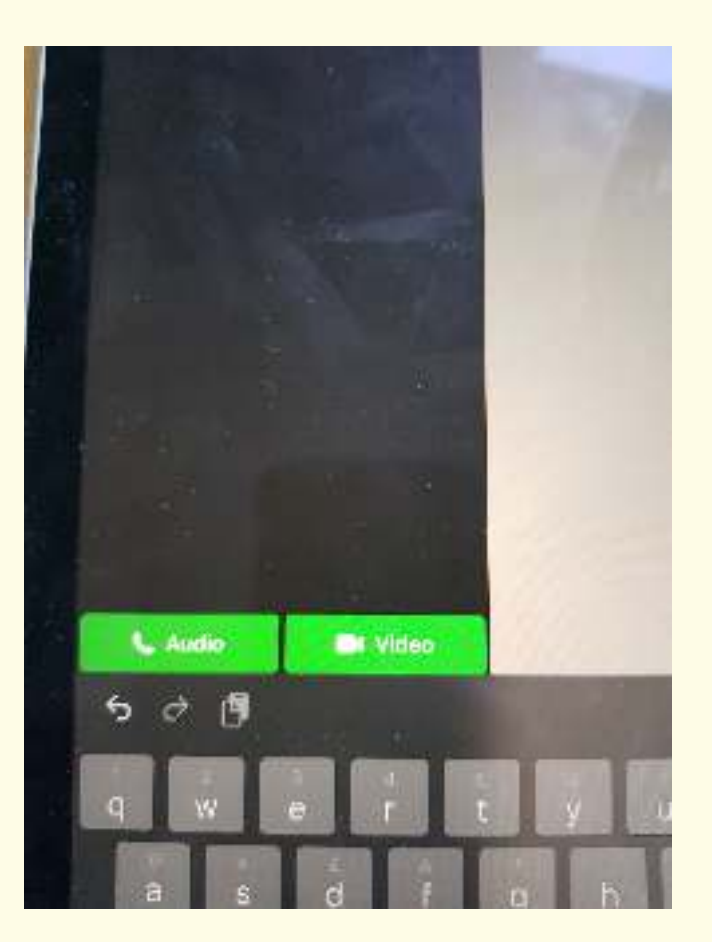

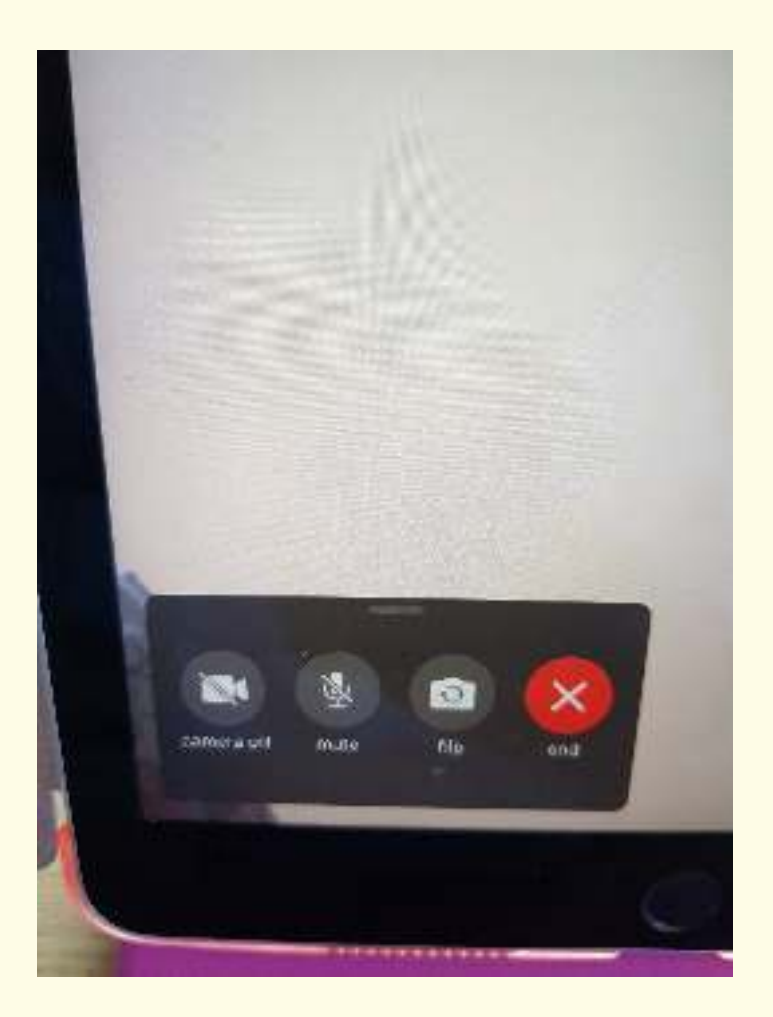

When you are ready to end your call tap the screen. A box will appear at the bottom with the options to turn off your camera, mute, flip the camera or end. Tap end.

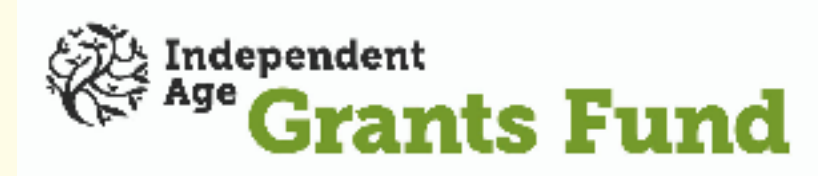

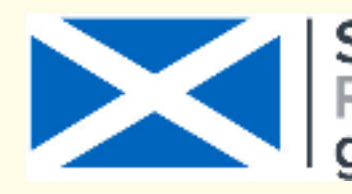

Scottish Government Riaghaltas na h-Alba aov.scot

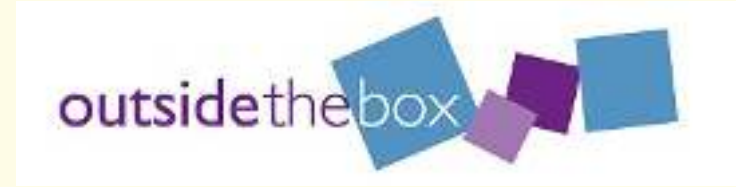

8